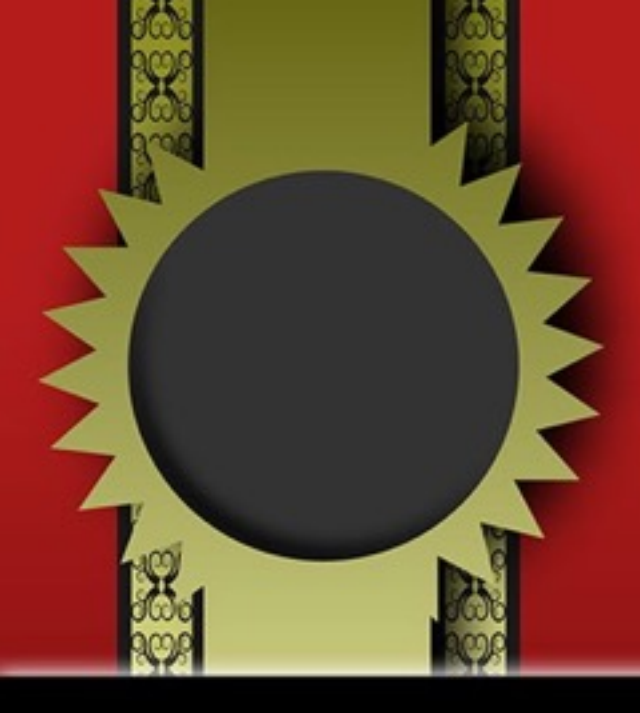

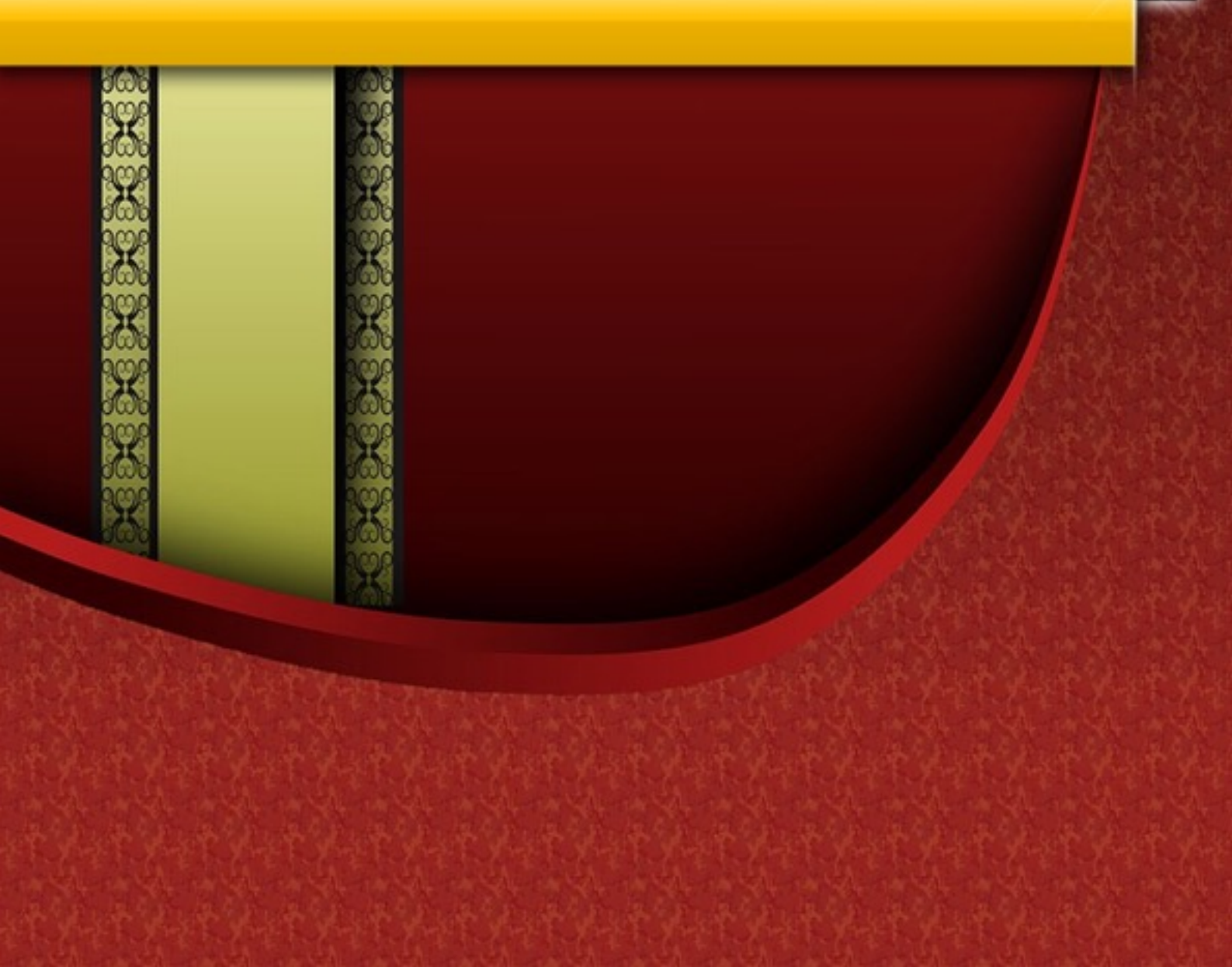

රෙසි සිටිස් සිටිස්

■推奨環境■

このレポート上に書かれているURLはクリックできま す。できない場合は最新のAdobeReaderを無料でダウ ンロードしてください。

http://get.adobe.com/jp/reader/

■著作権について■

このレポートは著作権法で保護されている著作物です。

下記の点にご注意戴きご利用下さい。

このレポートの著作権は高山式転売スクールに属します。

著作権者の許可なく、このレポートの全部又は一部を いかなる手段においても複製、転載、流用、転売等す ることを禁じます。

このレポートの開封をもって下記の事項に同意したも のとみなします。

このレポートは秘匿性が高いものであるため、著作権 者の許可なく、この商材の全部又は一部をいかなる手 段においても複製、転載、流用、転売等することを禁 じます。

著作権等違反の行為を行った時、その他不法行為に該 当する行為を行った時は、関係法規に基づき損害賠償 請求を行う等、民事・刑事を問わず法的手段による解 決を行う場合があります。

このレポートに書かれた情報は、作成時点での著者の 見解等です。

著者は事前許可を得ずに誤りの訂正、情報の最新化、 見解の変更等を行う権利を有します。

このレポートの作成には万全を期しておりますが、万 一誤り、不正確な情報等がありましても、著者・パー トナー等の業務提携者は、一切の責任負わないことを ご了承願います。

このレポートのご利用は自己責任でお願いします。こ のレポートの利用することにより生じたいかなる結果 につきましても、著者・パートナー等の業務提携者は、 一切の責任を負わないことをご了承願います。 ・ヤフオク出品流れ

ヤフオク出品マニュアル

6 M M M M

・ヤフープレミアム会員登録

・商品の検品、清掃。

・商品の撮影と掲載用写真の制作

• ・商品説明文の作成

Ţ

・ヤフオク出品完了

# ・ヤフオク出品準備

#### <u>「商品の検品」</u>

検品内容は商品の基本的な使用方法を確認します。 例として、デジタルテレビだと地上デジタル放送が見れ、 チャンネルを変えたり音量を上げたり下げたり出来る。 DVDプレイヤーだとDVDがきちんと見れる等です。

その商品の使い方がわからない、確認する為の機材が 無い等は最低限分かる範囲で確認して下さい。

電源コードが本体に付いている場合や手元に電源ケー ブル、アダプターがある場合は通電確認は必須です。 その他に傷等の破損の有無や不足部品の確認、付属品 の有無等も確認します。

ここの検品がしっかりしていないとクレーム、返品の 対象となり後々の手間が増えるのでここはきっちり抑 えておくほうがいいでしょう。

確認した内容はメモ用紙に簡略でいいのでメモしてそ の商品に貼り付けておきましょう。

動作内容が異なったり、傷の有無等同じ商品でも説明 文、出品金額が変わってくる場合もありますので必ず 一点一点にメモを貼り付けて下さい。

\*\*\*

「清掃」

目立つような汚れ、ホコリなんかを拭き取ります。 電化製品などの精密機器は水濡れ厳禁なので、 固く絞ったタオルなどで汚れの部分を拭き取るだけに しましょう。

分解清掃、オーバーホール済み等の内容で出品されて いる出品者さんはいますが、 知識のない状態で分解を行うと逆に商品価値を下げて しまう事に繋がりますので簡単な拭き掃除だけに留め ておきましょう。

Copyright (C) 2016 Takayama Shun All Rights Reserved.

K K K K K K K

「写真」

<u>オークションでは写真の善し悪しだけで、</u> アクセス数・落札金額に大きく影響します。

背景は黒、白等の単色で撮影すると商品の見栄えも良 く、オークションブースの統一感も出ますので撮影用の ブースは作っておくと良いでしょう。

材料はホームセンター等で簡単に手に入るプラダンボー ルや白い生地等を使用すると良いでしょう。

写真のブースはプラダンボールをアルミラックで制作しております。上部に照明器具を取付けることによって明るさを確保しております。

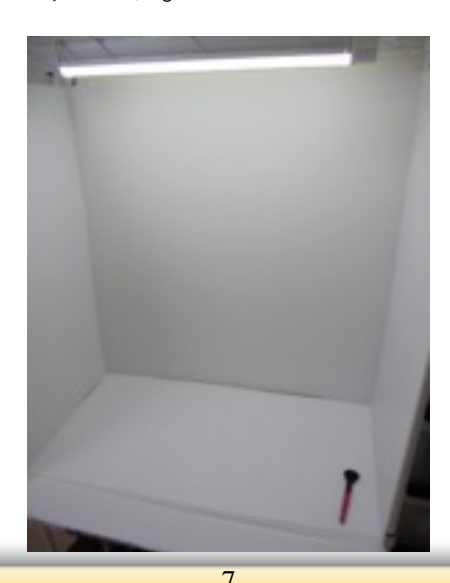

\*\*\*\*\*\*\*\*\*\*\*\*\*\*\*\*\*\*\*\*\*\*\*

「写真撮影」

ヤフオクでの掲載可能写真枚数は3枚迄が基本となり ます。先ほどの撮影ブースで撮影した画像がこちらとな ります。

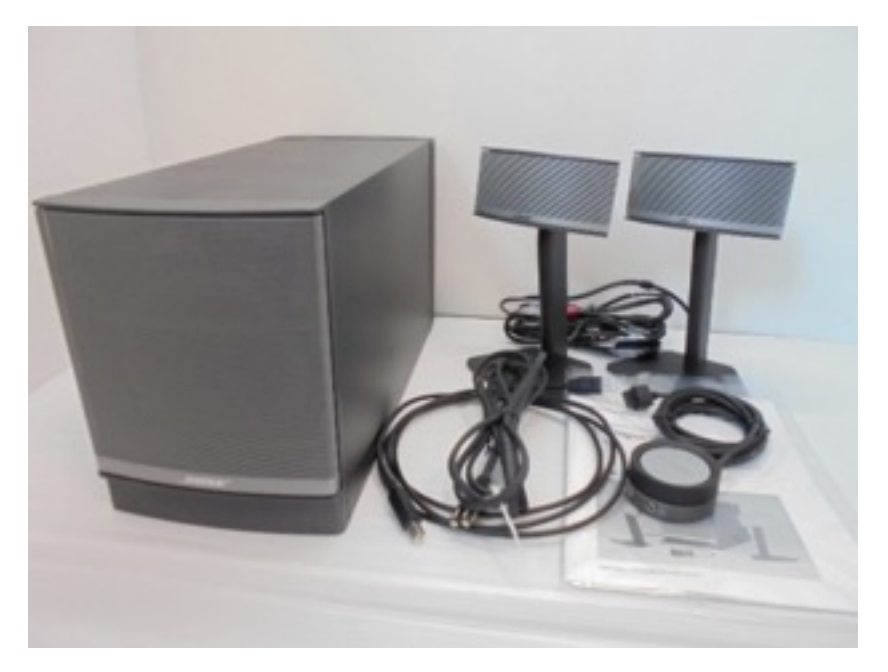

真正面からでは無く、少し斜めから撮影するのがポイ ントとなります。

こうすることにより商品が大きく撮影する事が出来、 正面からで撮影出来ない側面の部分も撮影する事が可 能となります。

掲載枚数に制限が有る為、

1枚の写真で出せる情報量を増やしています。

Copyright (C) 2016 Takayama Shun All Rights Reserved.

6 36 36 36 36 36

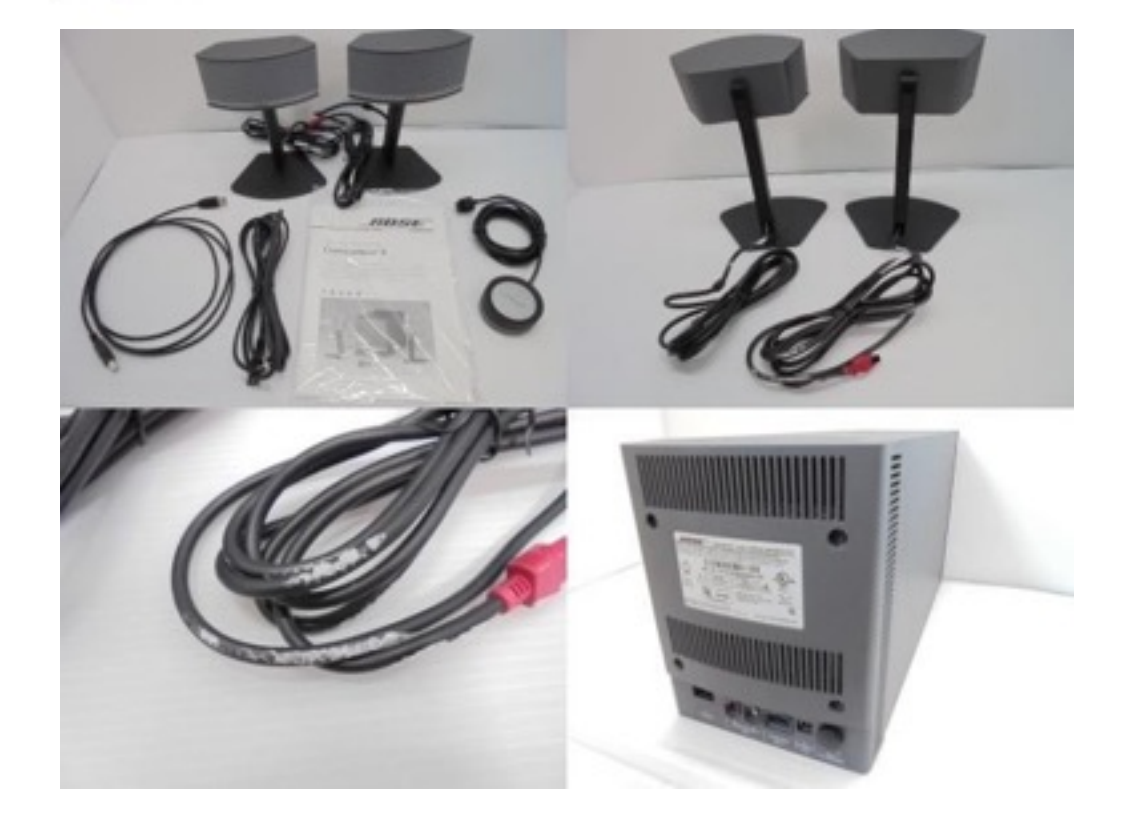

2枚目以降に関しては付属品の詳細写真や商品の傷、 ヨゴレ等の写真を。

付属品無、傷等が見られない場合は商品背面、配線 ジャック周辺の写真を使用して下さい。

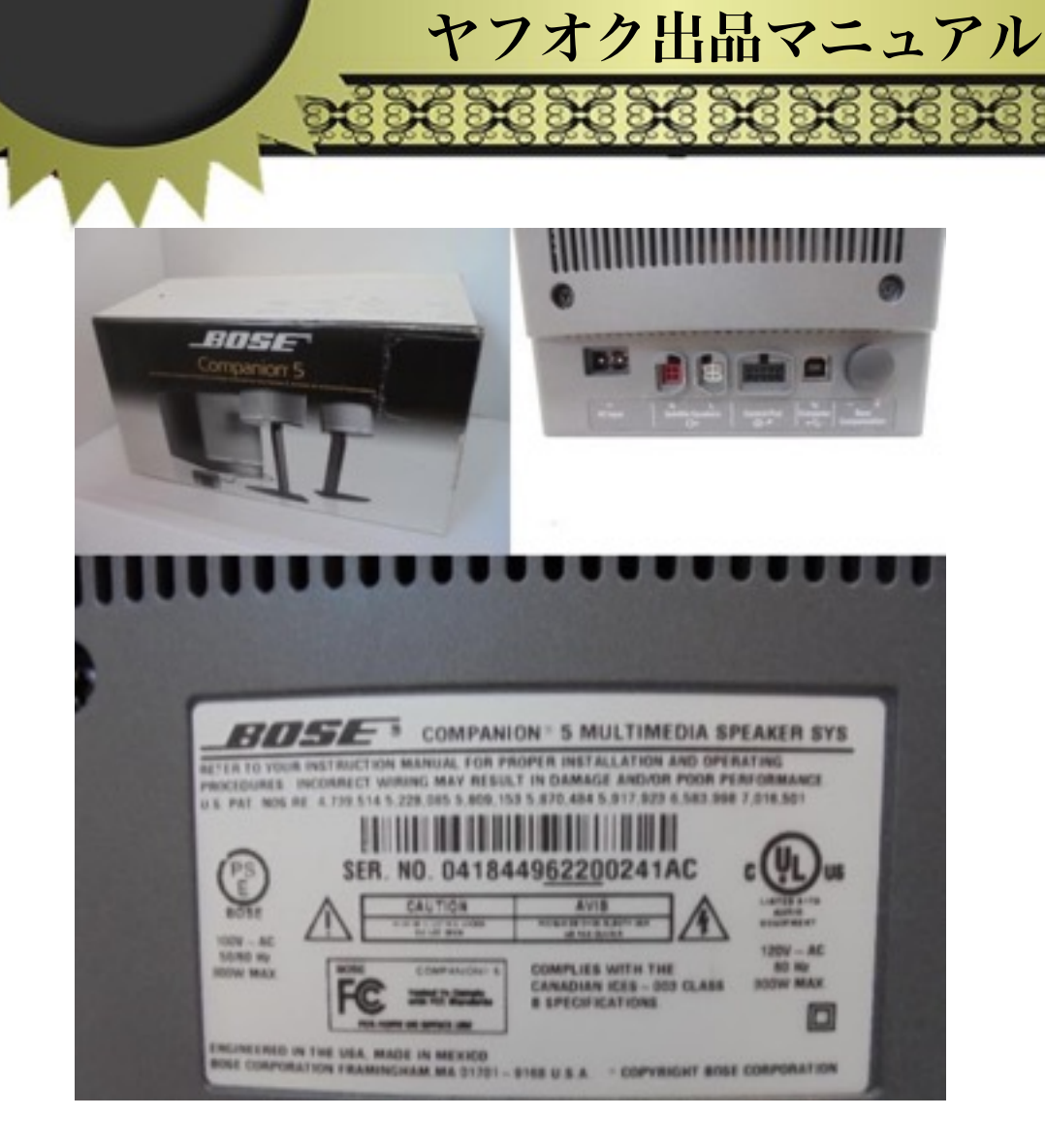

三枚目では、商品裏側等に貼っているメーカー、品番 が記載されている写真を使用します。

※使用した写真は以降で紹介する

「Easyピクト」を使用して制作した写真となります。

商品の検品、写真の撮影まで完了したら出品準備の方 は完了となります。以降はヤフオク出品までの流れ を説明して行きます。

10

# ・ヤフオク便利ツール

ヤフオクに効率よく出品をする上で最低限必要なソフ トです。全て無料でダウンロード可能となります。

「即売くん」

ダウンロードリンク⇒

http://www.noncky.net/software/sokubaikun/

K K K K K K K K

| <ul> <li>◆デザインの設定◆</li> <li>◆病品説明時・注意事項・発送詳細・項目の設定◆</li> <li>●ケイトル</li> <li>●かイトル</li> <li>●かけ、</li> <li>●かイトル</li> <li>●かけ、</li> <li>●かイトル</li> <li>●かけ、</li> <li>●かイトル</li> <li>●かけ、</li> <li>●かイトル</li> <li>●かけ、</li> <li>●かけ、<!--</th--><th>ň</th><th>展品集内作成</th><th></th><th>リスト作取名</th><th>取引人</th><th>川和成</th><th>হন্য</th><th>しょう</th><th></th></li></ul> | ň                                                                                                    | 展品集内作成                                                                                                    |                                                                                                   | リスト作取名           | 取引人          | 川和成      | হন্য     | しょう   |   |
|----------------------------------------------------------------------------------------------------|----------------------------------------------------------------------------------------------------|----------------------------------------------------------------------------------------------------|---------------------------------------------------------------------------------------------------|------------------|--------------|----------|----------|-------|---|
| カウー パステル     「なし」       焼塩     微葉サイズ(640ピクセル)     ~       火田島一覧へのリンクを表示する     ・     ・       ・ご出島一覧へのリンクを表示する     ・     ・       ・ご出島一覧へのリンクを表示する     ・     ・       ・ご出島一覧へのリンクを表示する     ・     ・       ・ご出島一覧へのリンクを表示する     ・     ・       ・ご出島一覧へのリンクを表示する     ・     ・       ・ご出島一覧への助ンクを表示する     ・     ・       ・ごし島一覧への助ンクを表示する     ・     ・       ・ごし島一覧へを回販の     ・     ・       ・レター・パックライン     ・     ・       ・レター     ・     ・       ・レター     ・     ・       ・レターパックラクス     ・     ・       ・レターパックラクス     ・     ・       ・レターパックラクス     ・     ・       ・レターパックラクス     ・     ・       ・レターパックラクス     ・     ・       ・レターパックラクス     ・     ・       ・レターパックラクス     ・     ・       ・レターパックラクス     ・     ・       ・レターパックラクス     ・     ・       ・     ・     ・       ・     ・     ・       ・     ・     ・       ・     ・     ・       ・     ・     ・       ・     ・     ・       ・     ・     ・    ・                                                                                                    | (f:1)                                                                                                    | ◆デザイン/<br>No.1(ノーマル4                                                                                                    | の設定◆<br>い ~ サン                                                                                    | 76 <b>B</b> 2415 | ◆商品取用・注<br>ル | E意事项·充述即 | ₩・項目の認定◆ | ■節0文3 | ŧ |
| <ul> <li>◆送料・支払の設定◆</li> <li>「ヤマト宅急使 ○ジックポスト</li> <li>(台川急便 ポスパウット</li> <li>(中ジット)</li> <li>(ウジット)</li> <li>(ロングット)</li> <li>(ロングット)</li> <li></li></ul>                                                                 | カラー<br>映幅<br>出品先                                                                                                  | パステル<br>標準サイズ(54<br>ヤフオク<br>ビ出品一覧へ                                                                                                    | 10ピクセル)<br>、のリンクを表示                                                                               | ○                | 見明           |          |          | なし    |   |
| レターパックライト     詳細設定       商物のサイズ(300の合計)・重さ       80cmサイズ     25g       支払,方法(代金の受取方法)       後行振込     Vahoo/わんたん決済       ゆうちょ銀行     その他       ドコモロ座     詳細設定       一代金引換                                                                                                    | <ul> <li>ママト</li> <li>佐川</li> <li>ゆうい</li> <li>はこち</li> <li>カンス</li> <li>フクウ</li> <li>オージ</li> <li>メルフ</li> </ul> | ◆20月+支払<br>注急便  <br>加少  <br>加小便  <br>小一便  <br>小一定便  <br>小一定便  <br>小一定便  <br>小一定便  <br>小一定000  <br>小一定000  <br>小小000  <br>小小000  <br>小小00  <br>小小00  <br>小小00  <br>小小00  <br>小小000  <br>小小000 | LOURE◆<br>_ クリックポスト<br>_ ポスパケット<br>■ 110配(全国<br>- 吊脚メール(<br>● ゆうメール<br>■ 定形卵便<br>■ 定形卵便<br>■ にしター | 15)<br>1         | 御道           |          |          |       |   |
| <ul> <li>         ・掛け描込         「Yahoo/かんたん決済         ・ゆうちょ銀行         ・こその他         ・こその他         ・こその他         ・こその他         ・に会引換         ・・         ・         ・</li></ul>                                                                                                    | 〕レター<br> 荷物(<br>60cmサ<br> 支払)                                                                                     | ・パックライト<br>Dサイズ(8辺の合<br>マイズ ・<br>方法(代金の受問                                                                                                    | 日本相談の<br>(8十)・重さ<br>(25g<br>(25g)                                                                 | E V              |              |          |          |       |   |
|                                                                                                    | <ul> <li>(株行)</li> <li>(ゆうち)</li> <li>(ドンモ)</li> <li>(代金)</li> </ul>                                              | 部込<br>Sa銀行<br>日座<br>引換                                                                                                    | Yahoo/th/k/<br>₹0/tb<br>                                                                          | t A.決済<br>E      | わ支払い         |          | 逆料表の下に表  | 示する。  |   |

使用方法、設定方法は「即売くん」を使用しての出品 方法で説明しています。

☆商品画像結合ソフト

・Easyピクトダウンロードリンク⇒ http://www.noncky.net/software/easypict/

12

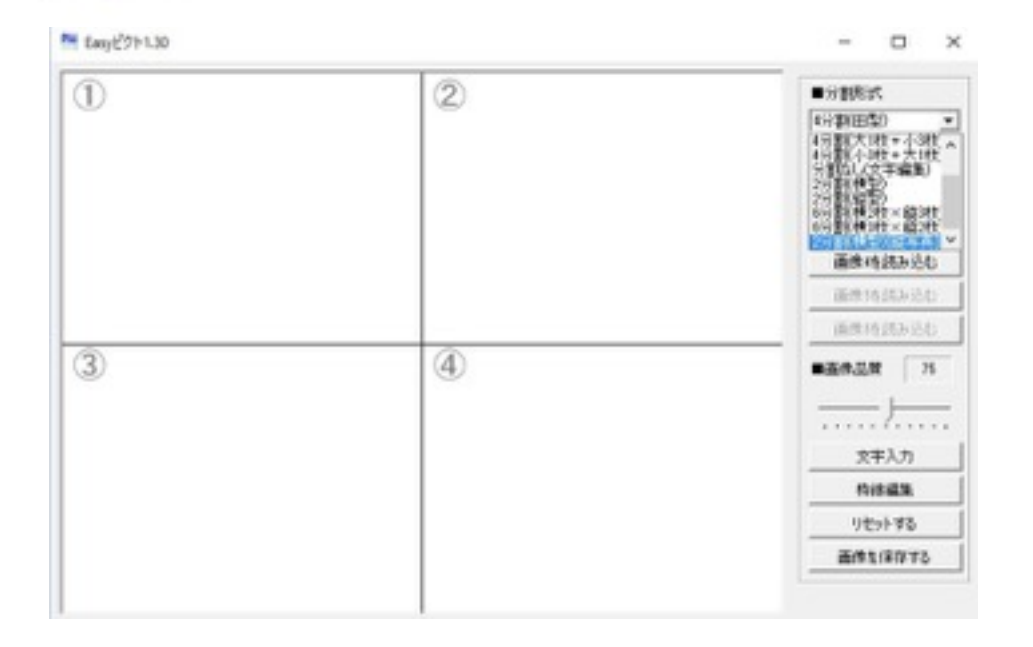

デジカメ等で撮影した画像をドラッグ&ドロップ自動 で一枚の画像にするソフトです。

ヤフオク個人出品者の掲載できる画像は<u>最大で3枚。</u>

傷、汚れ等がある場合は3枚以内に収めることは出来 ません。そこで複数の画像を繋げて1枚の画像にする作 業が発生します。

画像同士をつなぎ合わせる作業は手動でも可能ですが、 時間がかかってしまい一度に多くの出品をしたい方に は時間のロスとなってしまいます。

36 36 36 36 36 36

このソフトを使用すると4分割の画像を制作するのに わずか数秒で完了しますので時間ロスを大幅に軽減す る為には必要なソフトとなります。

使用方法はとても簡単で、Easyピクトを立ち上げて撮 影した写真をそこにドラッグ&ドロップするだけでツー ルの番号通りに配置してくれます。

このソフトでは最大6枚の写真を1枚にすることが可能 です。 ・ヤフオク出品ツール「即売くん」 を使用しての出品方法

ヤフオク出品マニュアル

XXXXXXXXXX

ヤフオク出品テンプレートツール≪即売くん≫の使い方 について、解説をしていきたいと思います。 こちらのテンプレートを使うと、ヤフオクの出品ペー ジを綺麗に見せることが出来ます。

それでは実際にダウンロード方法と使い方について、 解説をしていきます。

先ずは、グーグルの、トップページを開いて頂いて、こ ちらで、「即売くん」と入力します。

そして検索をすると、一番上に、

「<u>オークション出品テンプレートツール@</u> <u>即売くん」</u>のページが、表示されます。

ページが開きましたら「@即売くん」のページの右側 上部にあります「ダウンロードボタン」を、クリック してください。ダウンロードが、完了したら、ファイ ルを開きます。

දී විදි විදි විදි වි

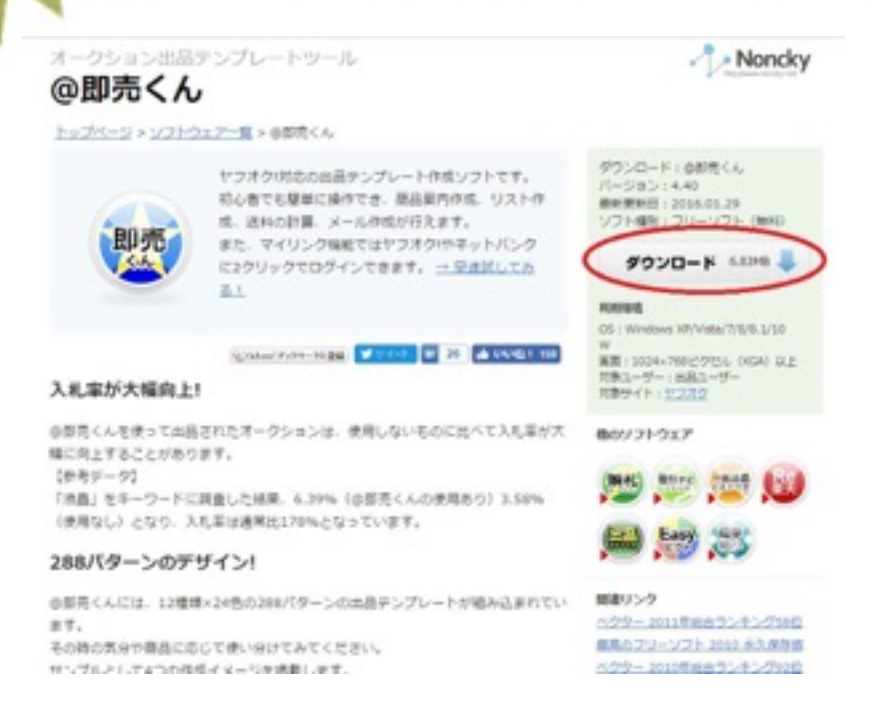

インストールが終わるとデスクトップ上に即売くんの アイコンが出てきますので、そちらをダブルクリックす るとソフトが開くようになっています。

そしてソフトを起動すると一番最初に、

「基本設定」という画面が出てきますので、こちらで 設定を行っていきます。 ・基本設定について

#### ◆発送エリア設定◆

「商品を発送する都道府県【必須】」を、右側の都道 府県のプルダウンメニューから選択します。

ヤフオク出品マニュアル

KKKKKKKK

この発送元の都道府県設定は、発送先の地域、サイズ によって送料が異なります。それを自動計算するために 発送先の地域設定が必要になります。自動的に、地域 ごとの送料が表示されますので、この機能は非常に便 利です。

| ※都道府県の         | 5都道府県【必須】<br>選択は送料の計算[ | 大阪府    | ~ し必須です。   |        |  |
|----------------|------------------------|--------|------------|--------|--|
| ◆出品者の設         | <b>≅</b> ♦             |        |            |        |  |
| Yahoo!ID【论     | 63 CA                  |        | マイブースを利    | 用      |  |
| BIDDERS3-      | 4                      |        | ID・コードの調べ方 |        |  |
| 03 1/282       | 他にも出品しておりま             | すので宜しけ | れなご覧くださ    | L1e    |  |
| ◆支払方法の<br>銀行振込 | ?順助』見8月◆               |        | ←(銀行:      | කෙළා   |  |
| ゆうちょ銀行         |                        |        |            |        |  |
| 代金引換           |                        |        | +<(f₹3)    | 手数料など) |  |
| かんたん決済         |                        |        |            |        |  |
| 7.0.00         | 1                      |        | ←(初手       | 商品券など  |  |

Copyright (C) 2016 Takayama Shun All Rights Reserved.

◆出品者の設定◆

この「Yahoo! ID(ヤフオクID) 【必須】」ですが、 こちらは必ず入力して下さい。

こちらを入力すると、商品ページ下部に自分が出品し ている他の商品も見て下さいといったような、コメン トのリンクが自動的に作られます。

是非ここのコメント欄の文章も工夫して下さい。 画面でのコメント欄には、「この他にも出品しており ますので宜しければご覧ください」と入力した例文が、 表示されています。

X X X X X X X X X

# ◆支払方法の補助説明◆

銀行振込の欄の中には自分が使っている銀行名を入力 します。

代金引換ですが、対応している場合は書いて頂いても 大丈夫です。基本的に初めての方というのは、代金引 換はちょっと敷居が高いと思いますので、最初からこ の設定はしないほうが良いです。

かんたん決済については対応していた方が良いと思い ますが取り急ぎここに書く事はありません。

銀行振込の銀行名を入力する欄ですが、使用している 銀行があれば銀行名を入力して下さい。

次に、「@即売くん-新規ファイル」画面が表示され ます。ここでは、出品ページを、まず「商品案内作成」 タブ内で、項目ごとに作成していきます。

◆デザインの設定◆

|             | ●7.71.    | ノリ酸症●     |         |  |  |  |
|-------------|-----------|-----------|---------|--|--|--|
| 種類          | No.1(ノーマ) | LA) v     | サンプル    |  |  |  |
| カラー         | パステル      | ~         |         |  |  |  |
| 積幅          | 標準サイズ(    | 640ピクセル   | ) ~     |  |  |  |
| 出品先         | ヤフオク!     |           | ~       |  |  |  |
|             | ☑出品第      | ミへのリンク    | を表示する   |  |  |  |
|             | ◆送料·支     | 記の設定・     | •       |  |  |  |
| -+++        | 宅急便       | ロクリック     | 7ポスト    |  |  |  |
| □ 佐川:       | 急便        | □ボスパ      | (ケット    |  |  |  |
| 003/        | 50        | DIDA SACI | (全国版)   |  |  |  |
| □(tcb       | OON       | □ 飛脚:     | メール便    |  |  |  |
| ロカンガ        | ルー便       | 0034      | -11     |  |  |  |
| ロフクツ        | -宅配便      | □定形       | 外郵便     |  |  |  |
| ロオーゲ        | っつゆうパック   | □定形       | 郵便      |  |  |  |
| - XIL       | 下宅配便      |           | 9-      |  |  |  |
| 11/2-       | パックプラス    |           |         |  |  |  |
| 11/2-       | パックライト    | I¥        | 細設定     |  |  |  |
| ■荷物()       | )サイズ(3辺の  | 合計)・重さ    | ç       |  |  |  |
| 60cmサ       | イズ        | ✓ 25€     | ~       |  |  |  |
| ■支払7        | 5法(代金の3   | き取方法)     |         |  |  |  |
| □銀行         | 振込        | Yaho      | いかんたん決済 |  |  |  |
| □ \$\$ \$\$ | よ銀行       | □その他      | 1       |  |  |  |
| □ F⊐₹       | 口座        | I¥        | 細設定     |  |  |  |
| □代金         | 引換        |           |         |  |  |  |

種類、カラー、横幅は画面表示のままで大丈夫です。

カラーについては好きなカラーがあればそちらを選択 して頂きたいのですが、まずは標準のパステルで進め て行きます。

ර රූ රූ රූ රූ රූ රූ රූ රූ

#### ◆送料・支払の設定◆

こちらは、使用する運送会社を選択してください。 ここにチェックを付ける理由として、各運送会社の標 準送料が全て表示されるようになっています。

しかし、こちらのチェックを沢山いれてしまうと各商 品の各配送会社の送料が、全て表示されて画面がすこ し煩雑になってしまいます。

出来ればメインとなる配送業者1社に絞っておき、補 足として商品説明欄に対応可能運送会社名を入力して おくと良いでしょう。

c de de de

■荷物のサイズ(3辺の合計)・重さ

荷物の3辺のサイズで送料が変わりますので、必ず画面 の規格サイズに合わせて下さい。

3辺というのはダンボールで言うと、縦・横・そして高さ の合計の長さです。一番小さいサイズで、60サイズか ら、最大で170サイズまでプルダウンメニューから、選 択できるようになっています。

重さに関してはこちらで設定しなくても大丈夫です。

自動的にダンボールの大きさ、荷物の大きさでこのソ フトが判断しますので、こちらは、入力しなくて大丈 夫です。

රිසිසිසිසිවි

## ■支払方法(代金の受取方法)

銀行振込、Yahoo!かんたん決済、その他代金引換な ど、あなたが対応できる支払方法にチェックを入れて 下さい。

特にYahoo!かんたん決済は、落札者様に、非常に好まれますので是非対応しておくと良いかと思います。

මිස් මිස් මිස් මිස් මිස් මිස් මිස්

・商品説明文の入力

| ◆1400年1117王思律小  | H. HENCHARDS, HALE OVER VE |   |
|-----------------|----------------------------|---|
| ■9イトル           | ■節り文字                      |   |
|                 | なし                         | * |
| 與是説明            |                            |   |
|                 |                            | 1 |
|                 |                            |   |
|                 |                            |   |
|                 |                            |   |
|                 |                            |   |
|                 |                            |   |
|                 |                            |   |
|                 |                            |   |
|                 |                            |   |
|                 |                            |   |
|                 |                            |   |
|                 |                            |   |
| 计由本语            |                            | - |
| 1主感中州           |                            |   |
|                 |                            | 1 |
|                 |                            |   |
|                 |                            |   |
|                 |                            |   |
|                 |                            | 4 |
| 発送とお支払い         | 送料表の下に表示する。                | - |
|                 |                            | - |
|                 |                            | ſ |
|                 |                            |   |
|                 |                            |   |
|                 |                            |   |
|                 |                            | v |
| 不要項目の削除         |                            |   |
| 注意事項   察送詳細   す | お礼方法 文字の装飾 リンク挿入           | A |

<u>■タイトル</u>

「★新品★」、★や♪のような記号つけると間の文字 が強調され良いかと思います。

\*\*\*\*\*\*\*

「メーカー、商品名(MDコンポ、美顔器等)、型番」 この3点は入力して下さい。 大体商品本体裏側に記載されています。

その他検索されやすいワードを入れるのも一つです。 全角30文字内でしたら自由に入力して頂ければと思い ます。

#### ■商品説明欄

商品説明、商品の仕様、そして付属品等を書いていき ます。基本的には出品前に行って頂いた 検品内容を記載して下さい。

商品の≪仕様≫に関しては、そこまで細かく書く必要は 無いんですが、商品によって臨機応変に対応して下さい。 ■注意事項欄

初期不良の対応とか等取引上の注意事項をこちらで記 載をしていきます。例としては、

ヤフオク出品マニュアル

8 X X X X X X X X

一元箱、パッケージ等には、小傷等がございます。予めご了承頂けますようお願い致します。

●初期不良は、商品到着後3日以内にご連絡を頂ければ、返品返金対応させて頂きます。

●ご不明な点が、ありましたら、お気軽にご相談ください。

迅速、丁寧なお取引が出来るよう心がけております。
 どうぞよろしくお願い致します。

初期不良に関してノークレーム、ノーリターンという 書き方をよく見かけます。実際、そのように書いてし まうと万が一、不良品だった場合にクレームになって しまいます。

そこで僕の場合は、

# ●初期不良に関しては、商品到着後、○日以内に、ご連絡頂ければ、返品に対応させて頂きます。

ヤフオク出品マニュアル

රි රිස් රිස් රිස් රිස් රිස් රිස්

このようなスタンスでいるのが、一番良いと思います。 さらに付け加えて、

# ●迅速、丁寧なお取引が出来るように、心掛けております。

というところを、アピールしておくと、より落札者様に、 安心感が与えられて、良いのかなと思います。

Here Here Here Here

■発送詳細

既にここには、「送料・支払の設定」で設定した料金 が勝手に出てきますので、注意事項が何かあれば記載 をして下さい。例えば、

●ご入金確認後24時間以内に発送致します、などです。 あと、土日のみの発送になります。

というような記載もあります。

これは副業でやっている方は、土日しか発送作業は出 来ないと思いますので、そういう事情を、こちらの■ 発送詳細欄に、記載して頂ければと思います。

それでは、ここまで完成したら一度「プレビュー」を クリックします。

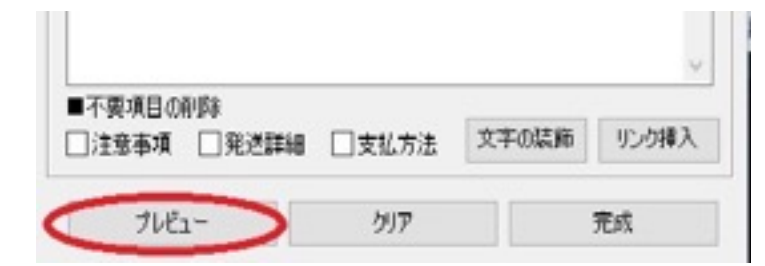

そうすると、ブラウザーで、商品説明欄が表示されま す。

ヤフオク出品マニュアル

プレビューで確認して頂いた内容で、問題が無ければ、 右下の「完成」をクリックします。

|                       |         |       | Ŷ     |
|-----------------------|---------|-------|-------|
| ■不要項目の削除 ■注意事項 □ 発送詳細 | ] □支払方法 | 文字の装飾 | リンク挿入 |
| วี/เย็า~              | クリア     | <     | 完成    |

\$6 \$6 \$6 \$6 \$6 \$6 \$6

| 商品案内完成                                                                                                    |
|----------------------------------------------------------------------------------------------------|
| タイトルサイズ: 🗾 Byte                                                                                                    |
| ★中古★ ディズニー くまのプーさん よくばりジムウォーカー タイトルコピー                                                                                                    |
| サイズ: 6236 Byte                                                                                                    |
| <pre></pre> <center>cellpadding=3&gt;cellspacing=2 cellpadding=5&gt;align=center&gt;<b>★中古★ディズニーくまのブーさんよくばりジムウォーカー<br/></b><tb>★中古★ディズニーくまのブーさんよくばりジムウォーカー<br/><br/>、b&gt;<br/>、tr&gt;<br/>、b&gt;<br/>、b&gt;<br/>、tr&gt;<br/>、b&gt;<br>、b&gt;<br>、b&gt;<br/>、b&gt;<br/>、b&gt;<br/>、b&gt;<br/>、b&gt;<br/>、color=#0099ff&gt;<br/>、b&gt;<br/>、b&gt;<br/>、color=#0099ff&gt;<br/>、b&gt;<br/>、b&gt;<br/>、color=#10099ff&gt;<br/>、b&gt;<br/>、b&gt;<br/>、color=#0099ff&gt;<br/>、b&gt;<br/>、b<br/>、color=#10099ff&gt;<br/>、b&gt;<br/>、b<br/>、color=#10099ff&gt;<br/>、color=#10099ff&gt;<br/>、color=#10099ff&gt;<br/>、color=#10099ff&gt;<br/>、color=#10099ff&gt;<br/>、color=#10099ff&gt;<br/>、color=#10098ff<br/>、color=#10098ff<br/>、color=#10098ff<br/>、color=#1099ff&gt;<br/>、color=#1099ff&gt;<br/>、color=#1099ff<br/>、color=#1099ff&gt;<br/>、color=#1099ff<br/>、color=#10090ff<br/>、color=#1099ff<br/>、color=#10000<br/>、color=#10199ff&gt;<br/>、color=#10199ff&gt;<br/>、color=#10199ff&gt;<br/>、color=#10199ff&gt;<br/>、color=#10199ff&gt;<br/>、color=#10100<br/>、color=#10199ff&gt;<br/>、color=#10100<br/>、color=#10199ff&gt;<br/>、color=#101000<br/>、color=#10100<br/>、color=#10199ff&gt;<br/>、color=#101000<br/>、color=#10199ff&gt;<br/>、color=#10000<br/>、color=#101000<br/>、color=#10100<br/>、color=#101000<br/>、color=#101000<br/>、color=#10000<br/>、col</br></br></tb></center> |
| 最下部のPR文の削除は禁止されています。                                                                                                    |
| 説明書の使用条件をご覧ください。                                                                                                    |
| データ保存 テキスト保存 コピー おまかせ君へ転送 戻る                                                                                                    |

すると、上記写真のような画面が表示されます。 こちらの商品案内完成のコピーをクリックします。

商品説明文がクリップボードにコピーされますのでヤ フオク出品ページに貼り付けていきます。

මේ මිස් මිස් මිස් මිස් මිස්

#### ■カテゴリーの選択

出品する商品に該当するカテゴリーを選択します。 該当するカテゴリーが解らない時は出品する商品の <u>型番をヤフオクで検索してみて下さい。</u>

他の出品者がいる場合は同じカテゴリーを選択。 商品が出品されていない時は検索ワードを「美顔器」、 「コンポ」等の大まかな商品名に変更します。 類似商品が表示されますのでその商品と同じカテゴリー を選択します。

| -JUCES     |
|------------|
| P J V K 出品 |
| 「アノに出居」    |
| PUTUR BEB  |
| BESIVE B   |
|            |
|            |
|            |
|            |
|            |
|            |
|            |
|            |

カテゴリーの選択が完了したらこのカテゴリに出品を 押すと出品商品登録ページが表示されますので必須項 目を入力していきます。

SE DE DE DE DE DE DE DE

まず先程コピーした商品案内の文章を、ヤフーオーク ション出品ページに貼り付けていきます。

「説明【必須】」の項目ですが、そのまま貼り付ける と即売くんのテンプレートが反映されませんので

「**HTMLタグ入力**」というところを、クリックし て全てを貼り付けます。これで、先程即売くんで制作し た、テンプレートがヤフーオークション出品ページに 反映されます。

| 2.840 B     |                                                                       |
|-------------|-----------------------------------------------------------------------|
| 9-0-16-0000 | 09,012,95                                                             |
|             | 〒 約4528年につくつは、1854年14352年3月20日人力増に設計しての2554、1914<br>第年入力<br>1474年5月入力 |
|             | <b>外放 * 2 石品 气间 @ @</b>                                               |
|             |                                                                       |
| anni lanki  |                                                                       |
|             |                                                                       |
|             |                                                                       |
|             |                                                                       |

後はタイトルを入力し商品写真をアップロード、価格 設定をして、確認画面へ進むという流れになります。

開催期間についてですが、ヤフオクに関しては終了時 間が短い商品順に先頭ページに掲載され購入希望者の 目に止まりやすくなっています。

32

K K K K K K K

出品期間は2~3日位を目安に自動再出品回数3回で出品 をお勧めします。

全ての必要項目を入力した後ページ下部の確認画面へ をクリックし内容等に問題がなければ「ガイドライン に同意して 出品する」をクリックすると出品完了とな ります。

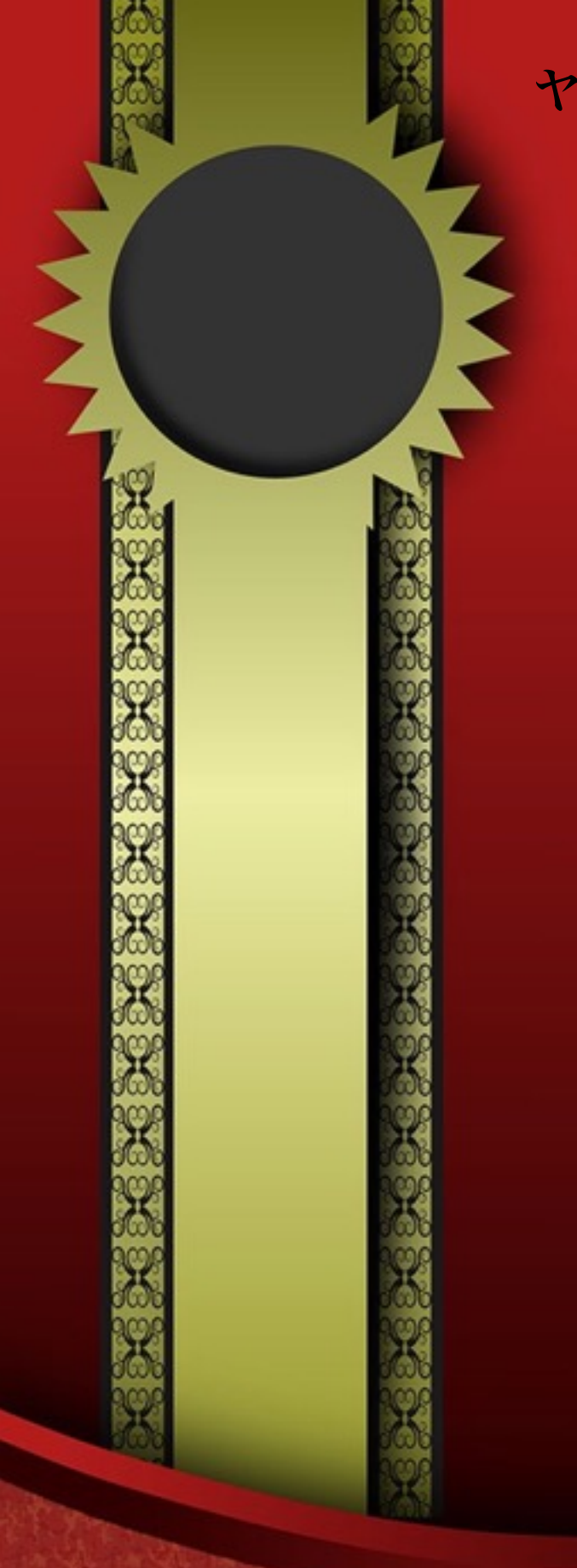